## **Updating Patient Phone Numbers**

Last Modified on 04/04/2025 6:02 pm EDT

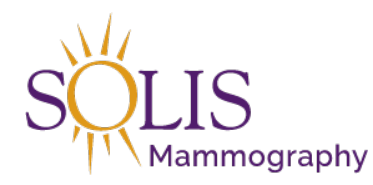

Contact Center eRAD RIS Updating Patient Phone Numbers

## When updating patient phone numbers, multiple phone numbers can be entered.

| Contact Information |                                            |                           |
|---------------------|--------------------------------------------|---------------------------|
| Address 1           | Zip                                        | Phone (469) 678-1837 Edit |
| Address 2           | Country                                    | Mobile No alternate       |
| City                | Preferred contact method                   | Email                     |
| State               | Preferred delivery method                  |                           |
| County              | Marketing messages O Permitted O Prohibite | d Do not send reminders   |

1. On the Patient History, click on the "Edit Person" icon (person with pencil)

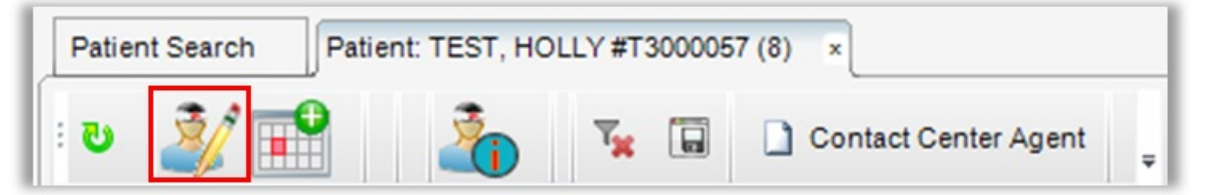

2. This opens the "Edit Patient" tab

| Patient Se | earch     | Patie | nt: TEST, HOLL | Y #T3000057 (8) | Edit Patient: TEST, HOLLY #T3000057 | × |
|------------|-----------|-------|----------------|-----------------|-------------------------------------|---|
| Patient    | Patient I | Votes | Attachments    |                 |                                     |   |

3. Under the "Patient" tab, phone numbers can be updated

| Contact Information |                                                                       |      |
|---------------------|-----------------------------------------------------------------------|------|
| Address 1           | Zip Phone (469) 678-1837                                              | Edit |
| Address 2           | Country Mobile No alternate                                           |      |
| City                | Preferred contact method The Email                                    | Edit |
| State               | Preferred delivery method                                             |      |
| County              | ▼ Marketing messages ○ Permitted ○ Prohibited □ Do not send reminders |      |

4. If patient has 1 phone number:

| Phone | 0 -    |              | Edit |
|-------|--------|--------------|------|
|       | Mobile | No alternate |      |

1. Type in Phone box

| _     |                |              |      |
|-------|----------------|--------------|------|
| Phone | (469) 678-1837 |              | Edit |
|       | Mobile         | No alternate |      |

2. If patient has 1 phone number, make sure that the "No alternate" check box is checked

| Phone | (469) 678-1837 |                | Edit |
|-------|----------------|----------------|------|
|       | Mobile         | ✓ No alternate |      |

3. If cell phone/mobile number, make sure that "Mobile" check box is checked

| Phone | (469) 678-1837 |                | Edit |
|-------|----------------|----------------|------|
|       | ✓ Mobile       | ✓ No alternate |      |

- 5. If patient has multiple phone numbers:
  - 1. Click "Edit"

| Phone | 0-     |              | Edit |
|-------|--------|--------------|------|
|       | Mobile | No alternate |      |

2. Edit Phone Numbers box will appear

| S Edit Phone Numbers | 8        |
|----------------------|----------|
| 0-                   |          |
| Primary Mobile       |          |
|                      | ·        |
|                      | 0        |
|                      |          |
|                      | <b>_</b> |
| OK Cancel            |          |

3. Type in phone number to add first phone number

| (469) 678-18 | 337 |  |
|--------------|-----|--|
| (403) 010-10 |     |  |

4. First phone number entered is automatically logged as "primary"

Note: After entering multiple numbers, this can be changed

| (469) 678-18 | 337    |  |
|--------------|--------|--|
| Drimary      | Mobile |  |

5. If cell phone/mobile number, make sure that "Mobile" check box is checked Note: Mobile is added to the description

| Edit Phone Numbers            | 23 |
|-------------------------------|----|
| (469) 678-1837                |    |
| Primary Mobile                |    |
| (469) 678-1837 Primary/Mobile |    |

- 6. To add additional numbers:
  - 1. Click plus sign

| C Edit Phone Numbers          | 23 |
|-------------------------------|----|
| (ð -                          |    |
| (469) 678-1837 Primary/Mobile | •  |
| (_)+                          | 4  |
|                               | 0  |

2. Type phone number in the box

| Edit Phone Numbe | rs             | 23 |
|------------------|----------------|----|
| (469) 555-5555   |                |    |
| Primary          | Mobile         |    |
| (469) 678-1837   | Primary/Mobile |    |
|                  |                |    |

7. To change the primary number, select number and click check box for primary Note: this changes the description

| (469) 555-5555 |         |         |
|----------------|---------|---------|
| Primary        | Mobile  |         |
| (469) 555-5555 | Primary | <b></b> |
| (469) 678-1837 | Mobile  |         |
|                |         | 4       |
|                |         |         |
|                |         | e       |
|                |         |         |
|                |         |         |
|                |         | ×       |
|                |         |         |
| OK             | Cancel  |         |

8. After all changes to phone numbers are complete, click "ok"

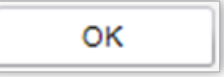

9. Primary phone number is listed first. Mobile number will show "Mobile"

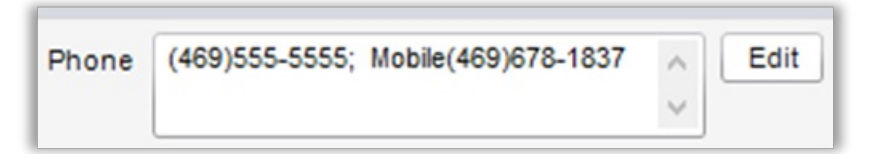

6. Click "Save"

| Save |
|------|
|      |

Edited: 7/18/2019